## ■ブックリストとは?

図書館を『自分の本棚』として利用してもらうために、"読みたい本" "読み終わった本"の整理を利用者自身が行えるようになります。 図書館から借りた本、予約した本も自動で本棚に追加することも 出来るため、読書ノートとしてもお使いいただけます。

# ■ブックリストでできること

- ・ご自分自身で、カテゴリを作成し管理することができます。
- ・図書館で貸出・予約した本を自動的にブックリストへ登録できます。
- ・自身のブックリストをSNS等で公開することができます。

#### 1.利用規約の同意とニックネームの設定

※利用開始には利用規約への同意とニックネームの設定が必要です。

1)WebOPACの「ログインはこちら」をクリックします。

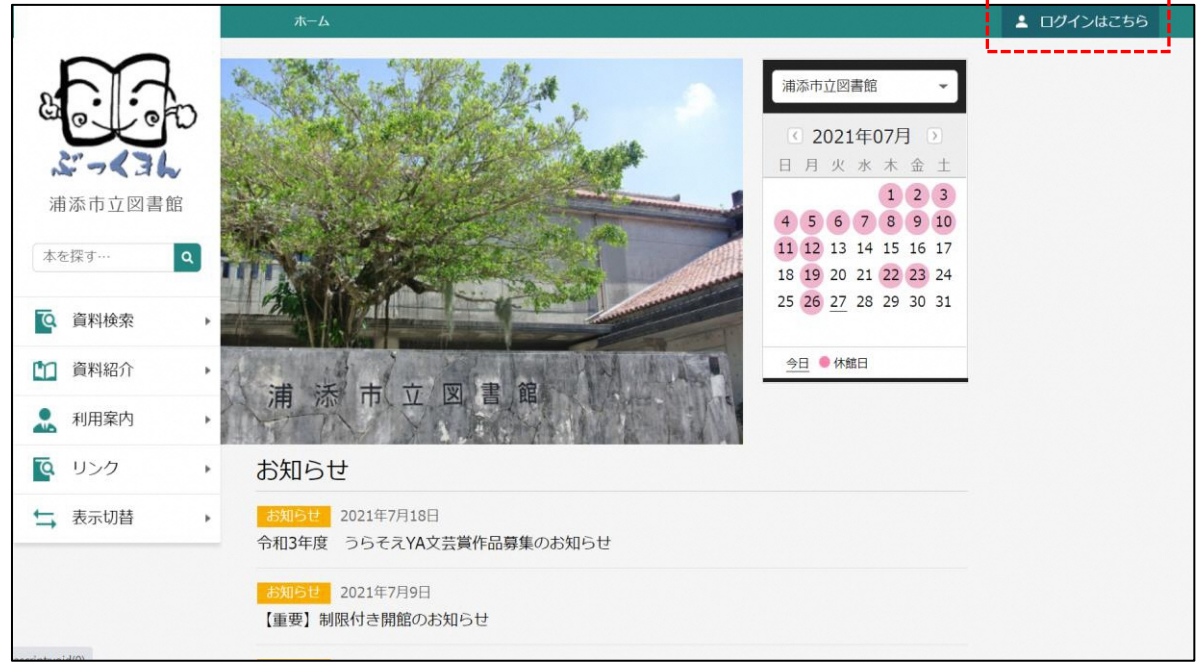

2)「ブックリスト管理」をクリックします。

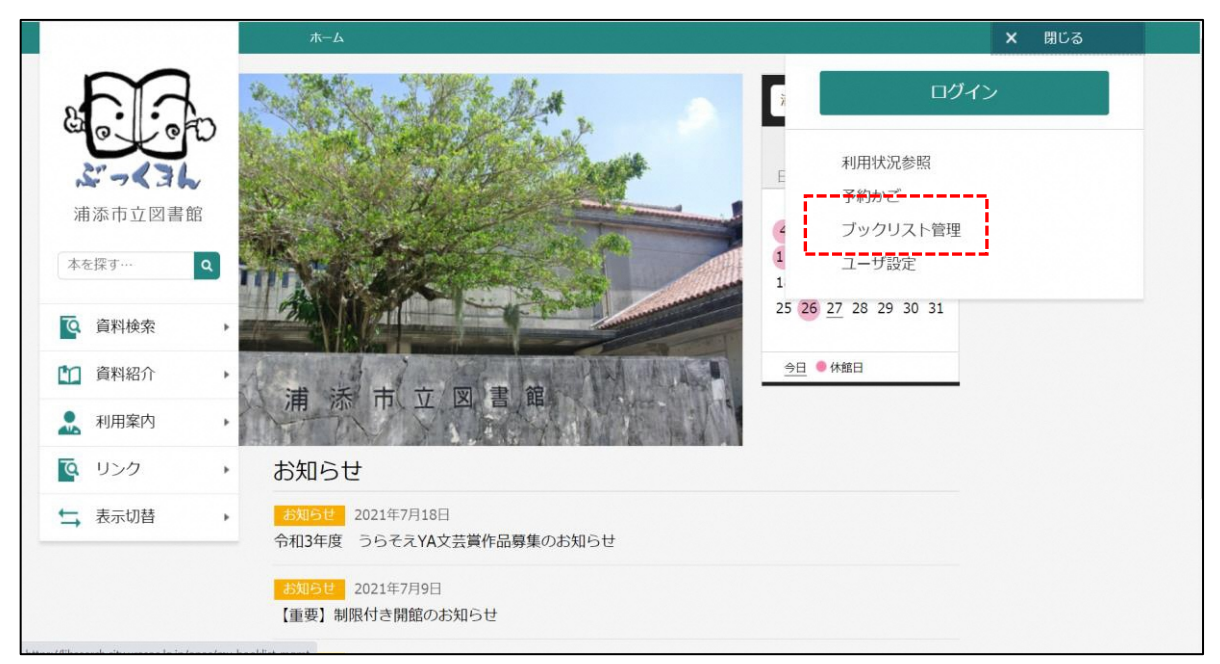

3)利用者カードの番号とパスワードを入力し、「ログイン」ボタンを押します。

|          | ホーム 利用者メニュー ログイン |                                                                      | ▲ ログインはこちら |
|----------|------------------|----------------------------------------------------------------------|------------|
| 本を探す…    |                  | <ul> <li>□ 利用者カードの番号</li> <li>9999999999</li> <li>■ パスワード</li> </ul> |            |
|          |                  | ログイン (i                                                              |            |
| 資料紹介     |                  |                                                                      |            |
| . 利用案内 ▶ |                  |                                                                      |            |
| ◎ リンク ト  |                  |                                                                      |            |
| ★ 表示切替 ▶ |                  |                                                                      |            |
|          |                  |                                                                      |            |

| ▲ ブックリストやレビューの利用には登録が必要です                                                            |
|--------------------------------------------------------------------------------------|
| 登録内容変更確認                                                                             |
| ニックネーム ()                                                                            |
| チェック                                                                                 |
| 読書推進サービス 利用規約                                                                        |
| 本規約は、本館のインターネット蔵書検索ページにおける「読書推進サービス」<br>ービス」という。)と登録ユーザー(以下、「ユーザー」という。)との関係について<br>✓ |
| □ 以上の利用規約に同意して登録します。                                                                 |
| 登録                                                                                   |
|                                                                                      |

5)任意のニックネームを入力し「チェック」ボタンを押し重複確認を行います。 ニックネームは、「自身が属する図書館内で一意且つ、全半角混在20文字以内」で 設定する必要があります。読書推進サービスを利用するには、利用規約への同意が必要 になります。利用規約を確認のうえ同意にチェックし[登録]を押下します。 利用規約に同意しない場合は、ユーザ登録は行えません。

| ▲ ブックリ                          | リストやレビューの利用には登録が必要                           | です                      |
|---------------------------------|----------------------------------------------|-------------------------|
| 登録内容変更確認                        |                                              | ×                       |
| ニックネーム i                        |                                              |                         |
| ぶっくまん                           |                                              | チェック                    |
| 読書推進サ                           | ービス利用規約                                      | <b>^</b>                |
| 本規約は、本館のインタ<br>ービス」という。)と登録<br> | マーネット蔵書検索ページにおける「読書<br>ユーザー(以下、「ユーザー」という。)と6 | 推進サービス」<br>D関係について<br>▼ |
| ☑ 以上                            | の利用規約に同意して登録します。                             |                         |
|                                 | 登録                                           |                         |
|                                 |                                              |                         |

6)ニックネームが使用できる場合は、以下の様に表示されます。

利用規約を一読いただき、利用規約の同意にチェックをいれ、「登録」ボタンを押します。

| 🤡 使用出来るニックネームです。                                                                 |
|----------------------------------------------------------------------------------|
| 登録内容変更確認                                                                         |
| ニックネーム (i)                                                                       |
| ぶっくまん <b>チェック</b>                                                                |
| 読書推進サービス利用規約                                                                     |
| 本規約は、本館のインターネット蔵書検索ページにおける「読書推進サービス」<br>ービス」という。)と登録ユーザー(以下、「ユーザー」という。)との関係について、 |
| ✓ 以上の利用規約に同意して登録します。 登録                                                          |

7)登録したニックネームは利用者メニューの「ユーザ設定」画面から確認と変更ができます。

| ログア                                    | アウト    |                             |      |
|----------------------------------------|--------|-----------------------------|------|
| 利用状況参照<br>予約かご(4)<br>ブックリスト管理<br>ユーザ設定 |        | ]                           |      |
|                                        |        | ホーム利用者メニュー ユーザ設定            |      |
|                                        | Ð      | ューザ設定<br>ユーザ設定              |      |
| 浦添市立図書館                                | iii ii | 登録内容                        |      |
| ***                                    |        | ニックネーム ()                   |      |
| 小江林 9 …                                | q      | ぶっくまん                       | 変更する |
| 💁 資料検索                                 |        | メールアドレス ()                  |      |
| 資料紹介                                   | •      | bookman@urasoe.city.library | 変更する |
| 💂 利用案内                                 |        | パスワード ()                    |      |
| 🔯 リンク                                  | •      | *****                       | 変更する |
| ➡ 表示切替                                 | -      |                             |      |
| 登録内容                                   |        |                             |      |
|                                        |        |                             |      |

| ニックネーム 🚺 |        |       |
|----------|--------|-------|
| ぶっくまん    |        | 変更しない |
| 新ニックネーム  | 20文字以内 | チェック  |

### 2.ブックリストの設定

1) 利用者メニューの「ブックリスト管理」画面からブックリストの設定を

行うことができます。

|                                                                                                    | ホーム 利用者メニュー ブックリスト管理                           | ▲ 利用者メニュー       |
|----------------------------------------------------------------------------------------------------|------------------------------------------------|-----------------|
| F.A.                                                                                                    | ブックリスト管理                                       |                 |
| Cio Cio                                                                                                    | ブックリスト管理                                       | ①チェックを入れると自動登録し |
| どっく36                                                                                                    | 登録資料 カテゴリ管理 ブックリスト設定                           | ます。             |
| 加加加立自由                                                                                                    | ブックリストへの目動登録 ()                                | ②カテゴリを選びます。     |
| 本を探す… Q                                                                                                    | ✓ 貸出した資料 読みたい                                  | ※貸出・予約を行った翌日にブッ |
| 資料検索 ▶                                                                                                    | <ul> <li>読みたい</li> <li>予約した資料 今読んでる</li> </ul> | クリストに反映されます。    |
| 資料紹介                                                                                                    | 読了                                             |                 |
| . 利用案内 ▶                                                                                                    | ブックリストの公開 ()                                   |                 |
| IJ>ク     ・     ・     ・     ・     ・     ・     ・     ・     ・     ・     ・     ・     ・     ・     ・     ・     ・     ・     ・     ・     ・     ・     ・     ・     ・     ・     ・     ・     ・     ・     ・     ・     ・     ・     ・     ・     ・     ・     ・     ・     ・     ・     ・     ・     ・     ・     ・     ・     ・     ・     ・     ・     ・     ・     ・     ・     ・     ・     ・     ・     ・     ・     ・     ・     ・     ・     ・     ・     ・     ・     ・     ・     ・     ・     ・     ・     ・     ・     ・     ・     ・     ・     ・     ・     ・     ・     ・     ・     ・     ・     ・     ・     ・     ・     ・     ・     ・     ・     ・     ・     ・     ・     ・     ・     ・     ・     ・     ・     ・     ・     ・     ・     ・     ・     ・     ・     ・     ・     ・     ・     ・     ・     ・     ・     ・     ・     ・     ・     ・     ・     ・     ・     ・     ・     ・     ・     ・     ・     ・     ・     ・     ・     ・     ・     ・     ・     ・     ・     ・     ・     ・     ・     ・     ・     ・      ・     ・     ・     ・     ・     ・     ・     ・     ・     ・     ・     ・     ・     ・     ・     ・     ・     ・     ・     ・     ・     ・     ・     ・     ・     ・     ・     ・     ・     ・     ・     ・     ・     ・     ・     ・     ・     ・     ・     ・     ・     ・     ・     ・     ・     ・     ・     ・     ・     ・     ・     ・     ・     ・     ・     ・     ・     ・     ・     ・     ・     ・      ・     ・      ・     ・      ・      ・      ・      ・      ・      ・      ・      ・      ・      ・      ・      ・      ・      ・      ・      ・      ・      ・      ・      ・      ・      ・      ・      ・      ・      ・      ・      ・      ・      ・      ・      ・      ・      ・      ・      ・      ・      ・      ・      ・      ・      ・      ・      ・      ・      ・      ・      ・      ・      ・      ・      ・      ・      ・      ・      ・      ・      ・      ・      ・      ・      ・      ・      ・      ・      ・      ・      ・      ・      ・      ・      ・      ・      ・      ・      ・      ・      ・      ・      ・      ・      ・      ・      ・      ・      ・      ・      ・      ・      ・      ・      ・      ・      ・      ・      ・      ・      ・      ・      ・ | □ ブックリストを他の人にも公開する                             |                 |
| ➡ 表示切替 ▶                                                                                                    |                                                |                 |
|                                                                                                    |                                                |                 |
|                                                                                                    | 登録                                             |                 |

|                          | ホーム 利用者メニュー ブックリスト管理                                                                           | ▲ 利用者メニュー |
|--------------------------|------------------------------------------------------------------------------------------------|-----------|
|                          | <sup>ブックリスト管理</sup><br>ブックリスト管理                                                                |           |
| <b>ぶっく3</b> し<br>浦添市立図書館 | 登録資料 カテゴリ管理 ブックリスト設定                                                                           |           |
| 木を探す…                    | ブックリストへの自動登録 🥡                                                                                 | _         |
| 4 CIK 9                  | ✓ 貸出した資料 読みたい チェックをいれると、公開用のURL                                                                |           |
| ◎ 資料検索 ▶                 | ✓予約した資料 読みたい が表示されます。                                                                          |           |
| 資料紹介                     | NARCHURY.                                                                                      |           |
| . 利用案内 →                 | ブックリストの公開 🗊                                                                                    | -         |
| ◎ リンク ・                  | ✓ ブックリストを他の人にも公開する                                                                             |           |
| ➡ 表示切替 ▶                 | 一般公開用URL                                                                                       |           |
|                          | https://libsearch.city.urasoe.lg.jp/opac/list-of-recommendations?id=706314ae-517c-4846-be9f-a6 |           |
|                          |                                                                                                |           |
|                          | 登録                                                                                             |           |
|                          | L                                                                                              |           |

2)「登録」ボタンをクリックします。

### 3.カテゴリ追加設定

1) 「ブックリスト管理」画面から「カテゴリ管理」タブをクリックします。

「追加」 ボタンをクリックします。

|                         | ホーム 利用者メニュー ブックリスト管理            | ▲ 利用者メニュー |
|-------------------------|---------------------------------|-----------|
|                         | <sup>ブックリスト管理</sup><br>ブックリスト管理 |           |
| <b>どっく3ん</b><br>浦添市立図書館 | 登録資料 カテゴリ管理 ブックリスト設定            |           |
| 本を探す… Q                 |                                 |           |
| 資料検索     ▶              |                                 |           |
| 資料紹介                    |                                 |           |
| 11月案内 >                 |                                 |           |
| ◎ リンク ・                 |                                 |           |
| ➡ 表示切替 ▶                |                                 |           |
|                         | 追加                              |           |

2)カテゴリ追加画面が表示されるので、カテゴリ名を入力し、「追加」ボタンを クリックします。

| カテゴリ追加  | × |
|---------|---|
| カテゴリ名 👔 |   |
| 又吉直樹の本  |   |
| 追加      |   |

3)カテゴリを追加すると、以下のような画面になります。

|                        |   | ホーム 利用者メニュー ブックリスト管理            | ▲ 利用者メニュ |
|------------------------|---|---------------------------------|----------|
|                        | Ð | <sup>ブックリスト管理</sup><br>ブックリスト管理 |          |
| <b>ぶっく3</b><br>浦添市立図書館 | ▼ | 登録資料 カテゴリ管理 ブックリスト設定            |          |
| 本を探す…                  | ٩ | 1 沖縄関連                          |          |
| <b>Q</b> 資料検索          | • | 修正 削除                           |          |
| 1 資料紹介                 |   | <ol> <li>2 若川営の木</li> </ol>     |          |
| 👤 利用案内                 | • |                                 |          |
| Q リンク                  | • | 修止的版                            |          |
| ➡ 表示切替                 | • | 3 又吉直樹の本                        |          |
|                        |   | 修正 削除                           |          |
|                        |   | 追加                              |          |

4)ブックリストに登録するには、検索結果から、「ブックリストに登録」ボタンを 押します。

|                             | 7 |                                                                     | ▲ 利用者メニュー |
|-----------------------------|---|---------------------------------------------------------------------|-----------|
|                             |   | キノノッジス 2016/07 四元 准百夕省<br>貸出可能                                      |           |
| び - く3 L<br>浦添市立図書館         | 6 | <br>劇場 図書<br>新潮社 2017/05 又吉 直樹∮著<br>プックリストに登録<br>算出回能               |           |
| 又吉直樹     Q       Q     資料検索 | 7 | 新潮 2 0 1 7 年 4 月号 図書<br>新潮社 2017/04                                 |           |
|                             |   | 貧出可能                                                                |           |
| ▲ 利用案内 ト                    | 8 | 文藝芸人よしもと芸人が本気で勝負したスペシャルな文     予約かごに追加       藝春秋 文春ムッ…     ブックリストに登録 |           |
| ➡ 表示切替 ▶                    |   | 文 翻 雪 校 2017/03<br>貸出 可能                                            |           |
|                             | 9 | 火花 文春文庫 ま38-1 図書 予約かごに追加                                            |           |

5)任意のカテゴリを選択してください。

| ブックリストに登録               | ブックリストに登録 |      |     |  |
|-------------------------|-----------|------|-----|--|
| <b>劇場 図書</b><br>又吉 直樹∥著 |           |      |     |  |
| 読書状況                    |           |      |     |  |
| ○ 読みたい                  | ○ 今読んでる   | • 読了 |     |  |
| 読了日                     |           |      |     |  |
| 2021/07/27              |           |      | •   |  |
| カテゴリ                    |           |      |     |  |
| 沖縄関連                    |           |      | - 0 |  |
| 沖縄関連<br>芥川賞の本<br>又吉直樹の本 |           |      |     |  |
| L                       | <br>登録    |      |     |  |
|                         | -         |      |     |  |

6)「登録」ボタンを押します。

| ブックリストに登録               | × |  |  |  |  |  |
|-------------------------|---|--|--|--|--|--|
| <b>劇場 図書</b><br>又吉 直樹∥著 |   |  |  |  |  |  |
| 読書状況                    |   |  |  |  |  |  |
| ● 読みたい ○ 今読んでる ○ 読了     |   |  |  |  |  |  |
| カテゴリ                    |   |  |  |  |  |  |
| 又吉直樹の本・                 | • |  |  |  |  |  |
| 🕂 カテゴリを追加               |   |  |  |  |  |  |
| 登録                      |   |  |  |  |  |  |

7) 「登録資料」タブを押すと、カテゴリごとのブックリストが確認できます。

|                                                                                   | ホーム 利用者メニュー ブックリスト管理                                                                                                    | ▲ 利用者メニュー     |
|-----------------------------------------------------------------------------------|----------------------------------------------------------------------------------------------------|---------------|
| はしていた。<br>ないでは、<br>浦添市立図書館                                                        | ブックリスト管理       カテゴリを選択する         登録資料       カテゴリ管理       ブックリスト設定         4作       パージ中のパージ       調べ (MA)                                                              | と、カテゴリ<br>ます。 |
| 本を探す… Q                                                                           | 読書状況 すべて カテゴリ 又吉直樹の- 指定順 10件 表示変更                                                                                                    |               |
| <ul> <li>♀ 資料検索</li> <li>▶</li> <li>●</li> <li>●</li> <li>●</li> <li>●</li> </ul> | 1         読書状況           マガジンハウス 2020/03 せきしろ著 又吉直…         読みたい<br>カテゴリ<br>又古直樹の本                                                                                     |               |
| ▲ 利用案内 →                                                                          | 貸出可能 ブックリストから削除 カテゴリ変更                                                                                                    |               |
| <ul> <li>■ 5.20</li> <li>■ 表示切替</li> </ul>                                        | へ         又吉直樹のヘウレーカ! 何気なく感じるフ         読書状況           シギを解き明かす 図書         読みたい           大桑社 2019/03 「又吉直樹のヘウレーカ!」番…         カデゴリ           又吉直樹の本         フ           |               |
|                                                                                   | 貸出可能         ブックリストから削除         カテゴリ変更           へ                                                                                                    < |               |